# **ADVENIR**

Programme ADVENIR

Guide plateforme Mon.advenir.mobi Déposer une demande de labellisation d'offre commerciale et/ou une demande de prime

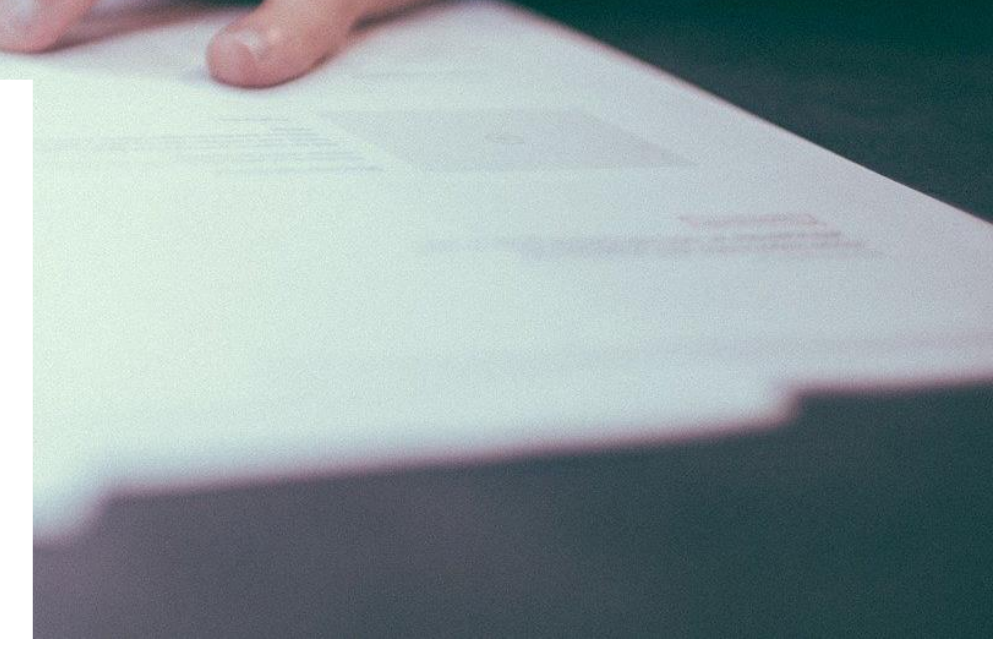

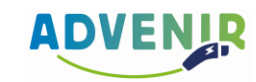

### **Conditions préalables**

Pour pouvoir bénéficier du programme ADVENIR pour l'installation d'un point de recharge dédié à un véhicule électrique ou hybride rechargeable, toute demande de prime doit respecter les conditions suivantes :

- 1 Fai
  - Faire appel à un installateur <u>qualifié IRVE</u> dont l'offre commerciale est <u>labellisée</u> par ADVENIR.
- 2 Respecter le cahier des charges spécifique à la prime sollicitée :
- → Individuel en résidentiel collectif (téléchargez la version en PDF)
- Partagé en résidentiel collectif (téléchargez la version en PDF)
- Infrastructure collective en copropriété (téléchargez la version en PDF)
- Parking privé pour flottes et salariés (téléchargez la version en PDF)
- Parking privé pour flottes poids lourds (téléchargez la version en PDF)
- Parking privé ouvert au public jusqu'à 5 PDC et 36 KVA (version PDF)

- Parking privé ouvert au public (PDF)
- → <u>Voirie</u> (Cahier des charges <u>PDF</u>)
- <u>2 roues en voirie</u> (Cahier des charges <u>PDF</u>)
- Stations et hubs de recharge (PDF)
- Modernisation de point de recharge (PDF)
- Corse et Outre-Mer

ADVENIR

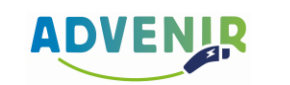

### Etapes de procédure – Parcours installateur

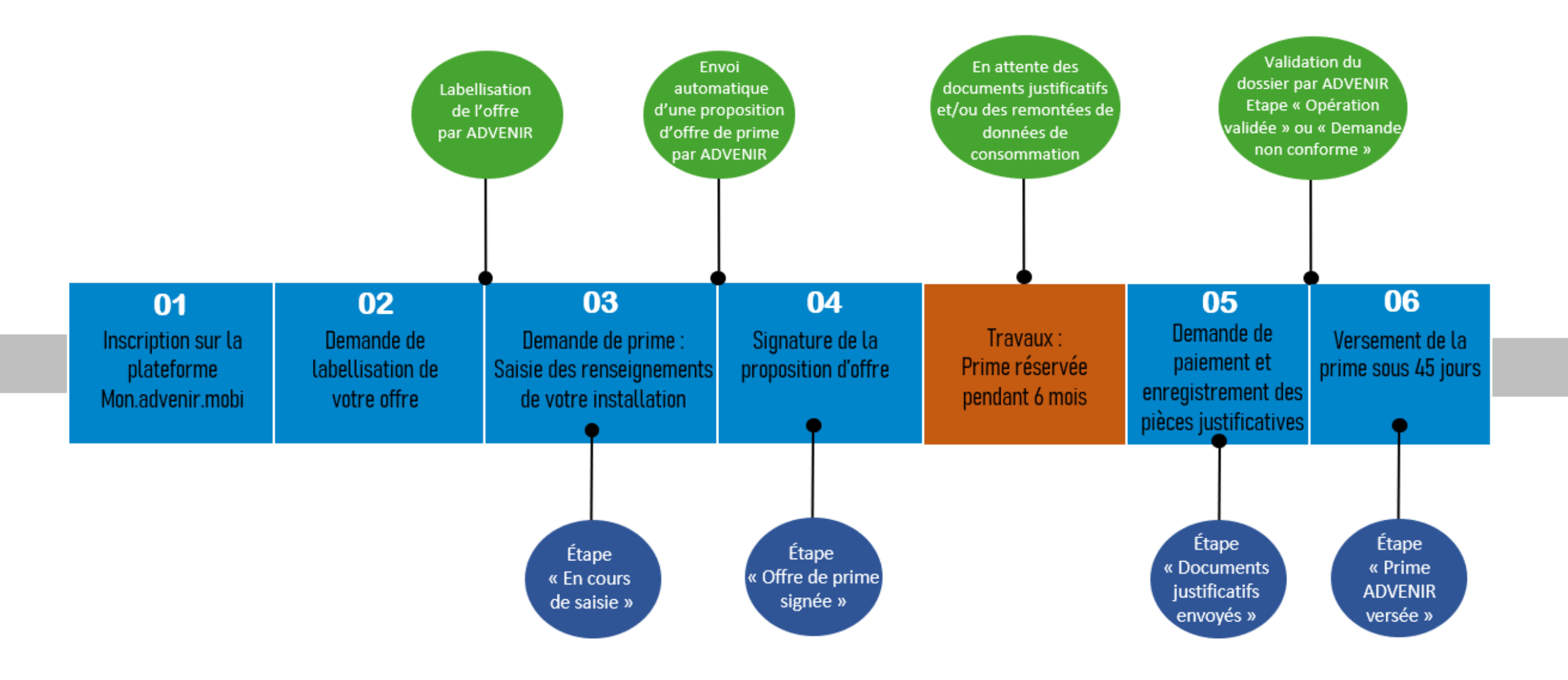

### Démarche sur Mon.advenir.mobi

Les demandes de labellisation et de prime s'effectuent en ligne sur la **plateforme ADVENIR : <u>Mon.advenir.mobi</u>** 

Une demande de prime doit correspondre à un projet d'installation de points de recharge postérieur à la date de labellisation de l'offre sélectionnée.

### Il est recommandé que ce soit à l'installateur d'effectuer les démarches.

Si le bénéficiaire instruit lui-même sa demande de prime, le porteur de l'offre devra lui donner un accès à son offre labellisée correspondant au projet via un lien d'accès temporaire. Cette possibilité n'est toutefois pas recommandée car des informations techniques sont à renseigner. Un accompagnement de l'installateur sera nécessaire.

| ADV<br>Identif                 | ENIR<br>fication :  |
|--------------------------------|---------------------|
| Email                          |                     |
| <ul><li>Mot de passe</li></ul> |                     |
|                                | Se souvenir de moi  |
| Se co                          | onnecter            |
| Créer un compte                | Mot de passe oublié |
|                                |                     |

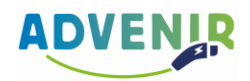

### Création d'un compte

1 Cliquez sur « Créer un compte » et complétez les différents champs proposés, puis « S'inscrire ».

Si vous êtes le bénéficiaire final de l'infrastructure de recharge, choisissez « Client final ». Si vous êtes le porteur d'offre de labellisation, choisissez « Professionnel ».

| 7 |
|---|
|   |
|   |
|   |
|   |
|   |
|   |

L'adresse email renseignée dans ce champ vous servira d'identifiant pour vous connecter à votre espace personnel ADVENIR. Vous recevrez un email de validation afin de pouvoir accéder à la plateforme.

|    | Categorie                 |
|----|---------------------------|
|    | Туре                      |
|    | Prénom                    |
|    | Nom                       |
|    | Adresse                   |
|    | Code postal               |
|    | Ville                     |
| -( | Email                     |
|    | Mot de passe              |
|    | Confirmation de mot passe |
|    | N° Téléphone              |

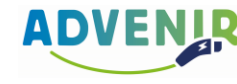

2 Félicitations, vous voilà maintenant inscrit sur la plateforme ADVENIR !

Vous êtes désormais connecté à votre compte.

Si au bout de quelques minutes vous n'avez toujours pas reçu d'email de confirmation, vérifiez vos courriers indésirables.

Si le problème persiste, merci de faire parvenir votre problème au support ADVENIR : <u>advenir@avere-france.org</u>.

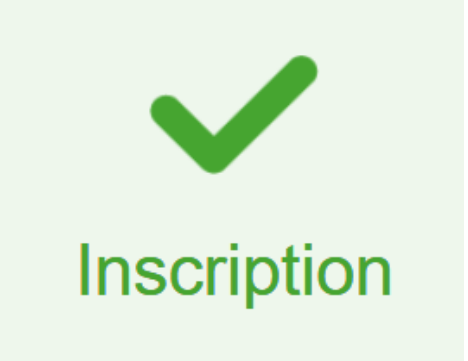

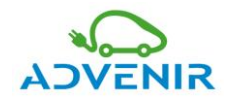

### **Votre espace ADVENIR**

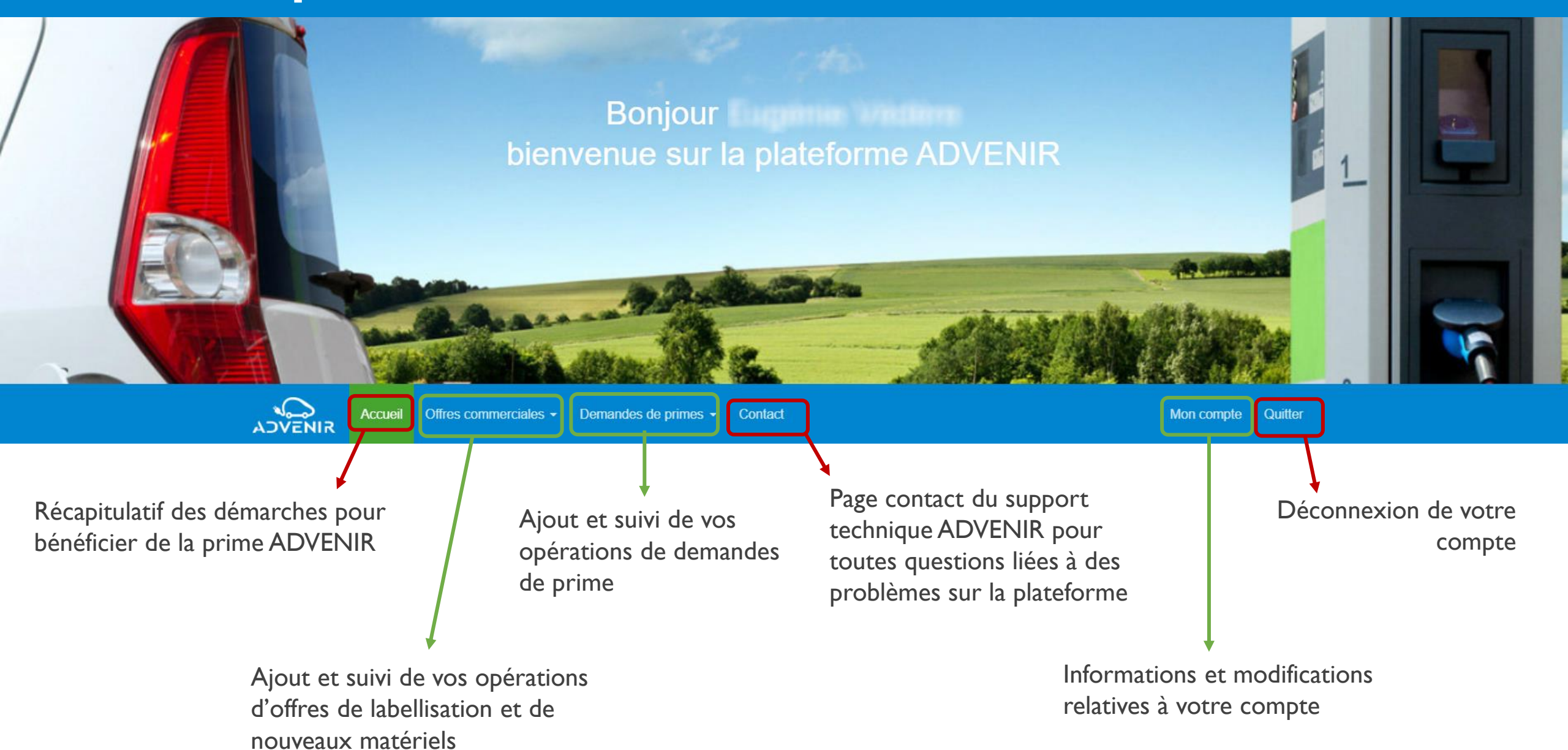

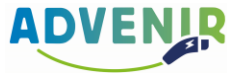

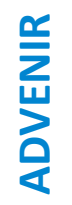

### Déposer une demande de labellisation d'offre commerciale

M

....

MR.

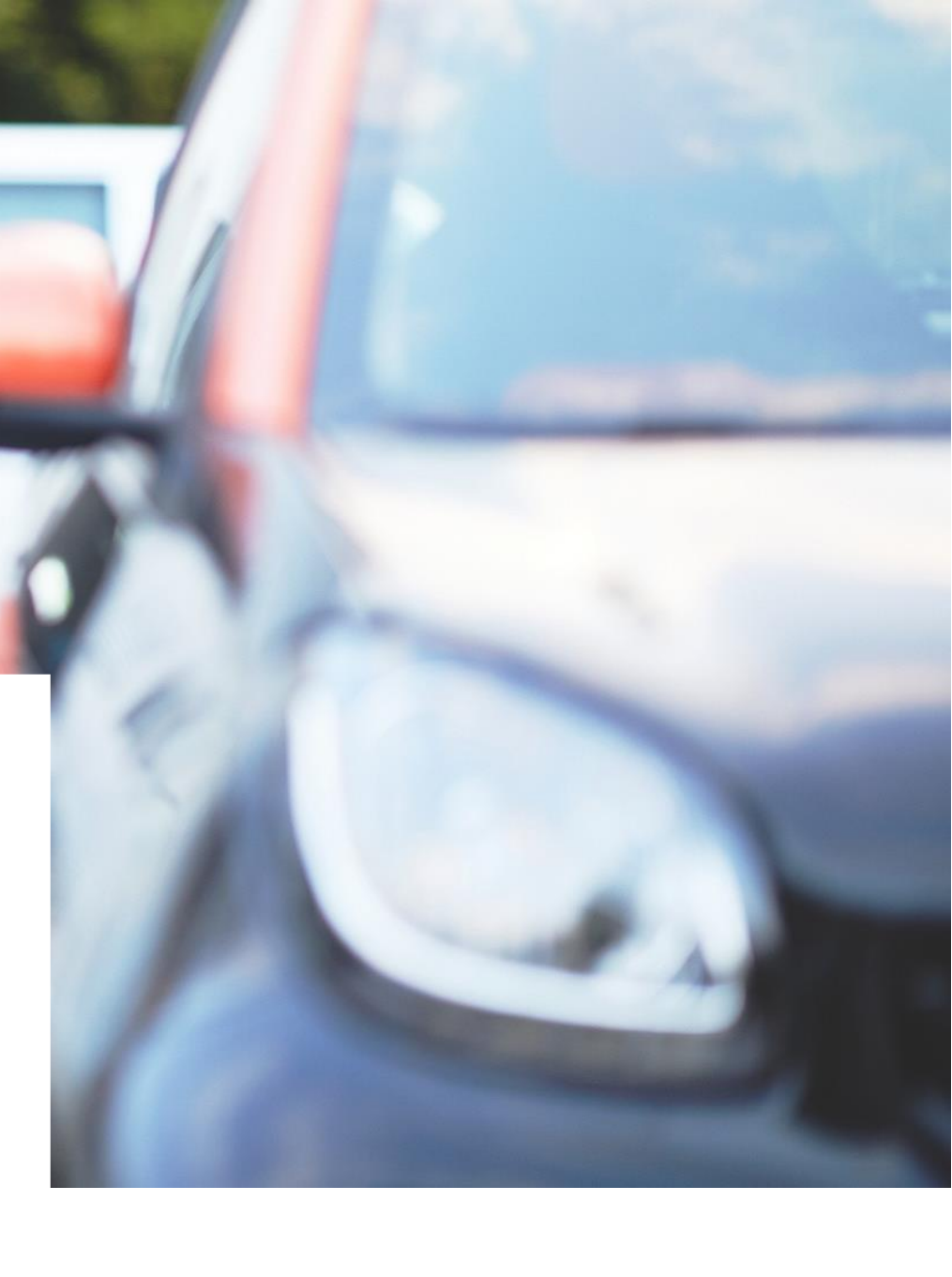

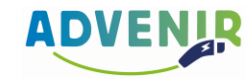

Pour pouvoir bénéficier d'une prime ADVENIR, un <u>bénéficiaire</u> éligible doit obligatoirement avoir recourt à une offre commerciale labellisée portée par un installateur <u>qualifié</u>. Elle permet d'instruire toutes les informations relatives aux caractéristiques de la borne de recharge selon le type de prime sélectionné.

<u>A noter</u> : Une offre labellisée n'est pas dédiée à un seul projet, celle-ci peut être proposée à plusieurs prospects. Votre offre doit répondre au <u>cahier des charges</u> du type de prime sollicitée.

 Pour déposer une demande de labellisation, allez dans l'onglet « Offres commerciales », puis cliquez sur « Faire labelliser une offre ».
 Remplissez les champs suivants et cliquez sur

« Continuer ».

#### Demande de labellisation d'une offre

Type de parking visé par l'offre commerciale

#### Nom de l'offre

Une offre commerciale Advenir est une offre-type regroupant un ensemble de services et n'est pas dédiée à un projet spécifique. Cette offre pourra être proposée à différents prospects selon le type de parking visé.

Exemple : Entreprise XXX - résidentiel partagé - <36 kvA

#### Zone d'installation

Les offres concernant les Zones Non-Interconnectées (ZNI) telles que la Corse et les Outre-Mer font l'objet de cahiers des charges spécifiques.

Cette offre concerne la France métropolitaine

Cette offre concerne une ZNI (la Corse et les Outre-Mer)

#### Type de parking concerné

Le cahier des charges change également en fonction du type de parking où les installations seront effectuées.

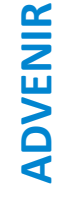

ADVENIR

2 En fonction du type de parking sélectionné, certains champs sont déjà pré-cochés automatiquement par la plateforme. Cela signifie qu'ils sont obligatoires dans le cahier des charges de la prime concernée.

Remplissez les champs suivants et cliquez sur « Continuer ».

#### Demande de labellisation d'une offre

#### Caractéristiques techniques de l'offre

Une offre commerciale Advenir est définie par des caractéristiques techniques (notamment la puissance de raccordement de la station ou la puissance délivrée par les points de recharge). Ces caractéristiques doivent répondre aux contraintes définies ci-dessous :

#### Puissance maximale délivrée par point de recharge

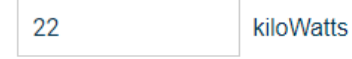

Puissance de raccordement au réseau électrique de la station de recharge (kVA)

Inférieure ou égal à 36 kVA
 Supérieur à 36 kVA

#### **Raccordements éligibles**

 La station sera raccordée au réseau électrique exclusivement soit par un point de livraison (PDL) dédié, soit via le TGBT des communs (éventuellement indirectement, via une armoire électrique ou un tableau divisionnaire)

#### Matériel de sous-comptage

La station devra disposer d'un matériel de sous-comptage. Celle-ci doit

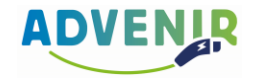

3 La <u>supervision</u> est une prestation de gestion des points de recharge pouvant être effectuée par leur propriétaire ou par un opérateur tiers. Elle doit permettre la gestion des accès à distance, le contrôle de la recharge à distance, le suivi des sessions de recharge et la disponibilité.

Si la borne possède un système de supervision, la transmission des données de recharge est obligatoire et doit être envoyée à la fréquence souhaitée par l'opérateur, à minima mensuelle. <u>Plus d'informations sur notre page dédiée</u>.

Remplissez les champs suivants et cliquez sur « Continuer ».

#### Demande de labellisation d'une offre

#### Services

Une offre commerciale Advenir propose des services dont certains sont obligatoires comme indiqué ci-dessous :

#### Système de supervision - Aide

La station disposera d'un système de supervision

**Note :** Si le pilotage énergétique (ci-dessous) se fait via un système de supervision, veuillez cocher la case Système de supervision **Attention :** Dès lors que la borne intègre un système de supervision (télé-opération), la transmission des données des opérations de charge est obligatoire.

#### Pilotage énergétique (soit en local ou via supervision) - Aide

 L'ensemble des points de recharge disposeront d'un système de pilotage (soit en local ou via supervision)

Revenir

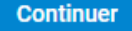

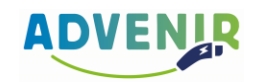

4 Les offres commerciales peuvent être partagées avec des collègues, des partenaires ou tout autre professionnel habilité. Pour ce faire, veuillez ajouter leur(s) adresse(s) mail(s) ou numéro SIRET séparés par des points-virgules.

Attention, les installations sont sous la responsabilité du porteur d'offre labellisée en cas de nonconformité de celles-ci.

Remplissez les champs suivants et cliquez sur « Envoyez la demande ».

#### Demande de labellisation d'une offre

Informations complémentaires

#### Précisions additionnelles sur l'offre (facultatif)

Veuillez indiquer si cette offre sera partagée, à l'aide d'une liste d'adresses email et/ou de numeros de SIRET. Attention : le partage d'une offre engage la responsabilité du porteur de l'offre.

#### Contacts autorisés à utiliser cette offre (facultatif)

Adresses mails séparées par des points-virgules

#### Numéro SIRET des structures autorisées à utiliser cette offre (facultatif)

Numéros SIRET séparés par des points-virgules

Note : le numéro SIRET (ou système d'identification du répertoire des établissements) se compose de 14 chiffres

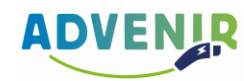

5 Félicitations, votre demande de labellisation d'offre commerciale a bien été prise en compte !

Elle sera étudiée sous une semaine environ par l'équipe du programme ADVENIR. Vous serez tenu au courant de sa validation par email.

Si au bout de quelques minutes vous n'avez toujours pas reçu d'email de confirmation, vérifiez vos courriers indésirables.
 Si le problème persiste, merci de faire parvenir votre problème au support ADVENIR : <u>advenir@avere-france.org</u>.

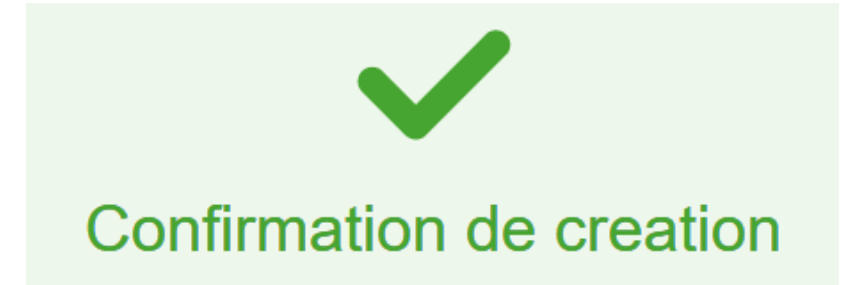

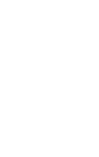

**ADVENIR** 

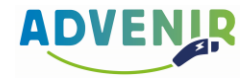

6 Pour suivre l'ensemble de vos offres de labellisation déposées sur la plateforme, cliquez sur l'onglet « Offres commerciales » puis sur « Mes offres »

> Vous avez la possibilité de les consulter ou de les modifier si leur statut est « En attente ». Vous pouvez également les partager avec d'autres partenaires.

|                                               | Mes Offres |                               |
|-----------------------------------------------|------------|-------------------------------|
| Partager mes offres                           |            |                               |
| Nom                                           | Statut     |                               |
| TEST Advenir                                  | En attente | Voir l'offre Modifier l'offre |
| TEST ADVENIR - Individuel Résidentiel <36 KVA | Labellisée | Voir l'offre                  |
| TEST Advenir                                  | Labellisée | Voir l'offre                  |

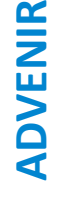

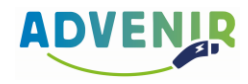

### Déposer une demande de prime

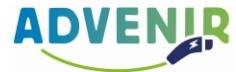

### Déposer une demande de prime – Informations de l'installation

Une demande de prime peut être instruite soit par un bénéficiaire soit par un porteur d'offre labellisée. Toutefois, il est recommandé que ce soit le porteur d'offre qui suive le dossier.

Pour déposer une demande de prime, allez dans l'onglet
 « Demandes de primes », puis cliquez sur « Faire une demande ».

Vous allez ici décrire les caractéristiques techniques de votre installation. Ce sont ces informations (notamment le type de prime sollicitée et le nombre de points de recharge) qui vont déterminer le montant de la prime ADVENIR.

Entrez le nom de votre offre que vous aurez au préalable labellisée.

La date du devis doit être postérieure à la date de labellisation de l'offre sélectionnée.

La prime ADVENIR est calculée sur la base du devis HT, mais doit être déduite du montant TTC de la facture après déduction de la TVA.

| 🗆 Uni       | iquement mes offres                                                                                                    |   |
|-------------|----------------------------------------------------------------------------------------------------|---|
| Offre       |                                                                                                    |   |
| Séle        | ctionner une offre 🗸                                                                                                    | ? |
| Aucu        | une offre disponible ? pour accéder à une offre, vous pouvez :<br>Faire labelliser votre offre<br>Demander à un porteur d'offre de vous donner l'accès à ses offres |   |
|             | <b>ATTENTION</b><br>La demande de prime doit être conforme à l'offre sélectionnée.                                                                                  |   |
| <b>+</b> Dé | étails de l'offre                                                                                                    |   |
| Date d      | u devis                                                                                                    |   |
| Date        | du devis                                                                                                    |   |
| Adress      | se                                                                                                    |   |
| Adres       | sse                                                                                                    |   |
| Code p      | postal                                                                                                    |   |
| Code        | e postal                                                                                                    |   |
|             |                                                                                                    |   |

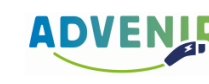

### Déposer une demande de prime – Informations de l'installation

Sélectionnez la référence de votre matériel via le catalogue ADVENIR. Si elle n'apparait pas, le fabricant de bornes a la possibilité de transmettre son catalogue de bornes à télécharger (format PDF) ainsi que tout descriptif complémentaire qui pourrait étayer son dossier à l'adresse suivante : <u>advenir@avere-france.org</u>.

Le <u>pilotage énergétique</u> permet une modulation temporaire de la puissance électrique appelable sur réception et interprétation de signaux. Sélectionnez « En local »\* ou « Via le système de supervision ».

Dès lors que la borne intègre un système de <u>supervision</u>, la transmission des <u>données de recharge</u> à GIREVE ou à ADVENIR est obligatoire. En revanche, elle ne l'est pas si le pilotage est en local.

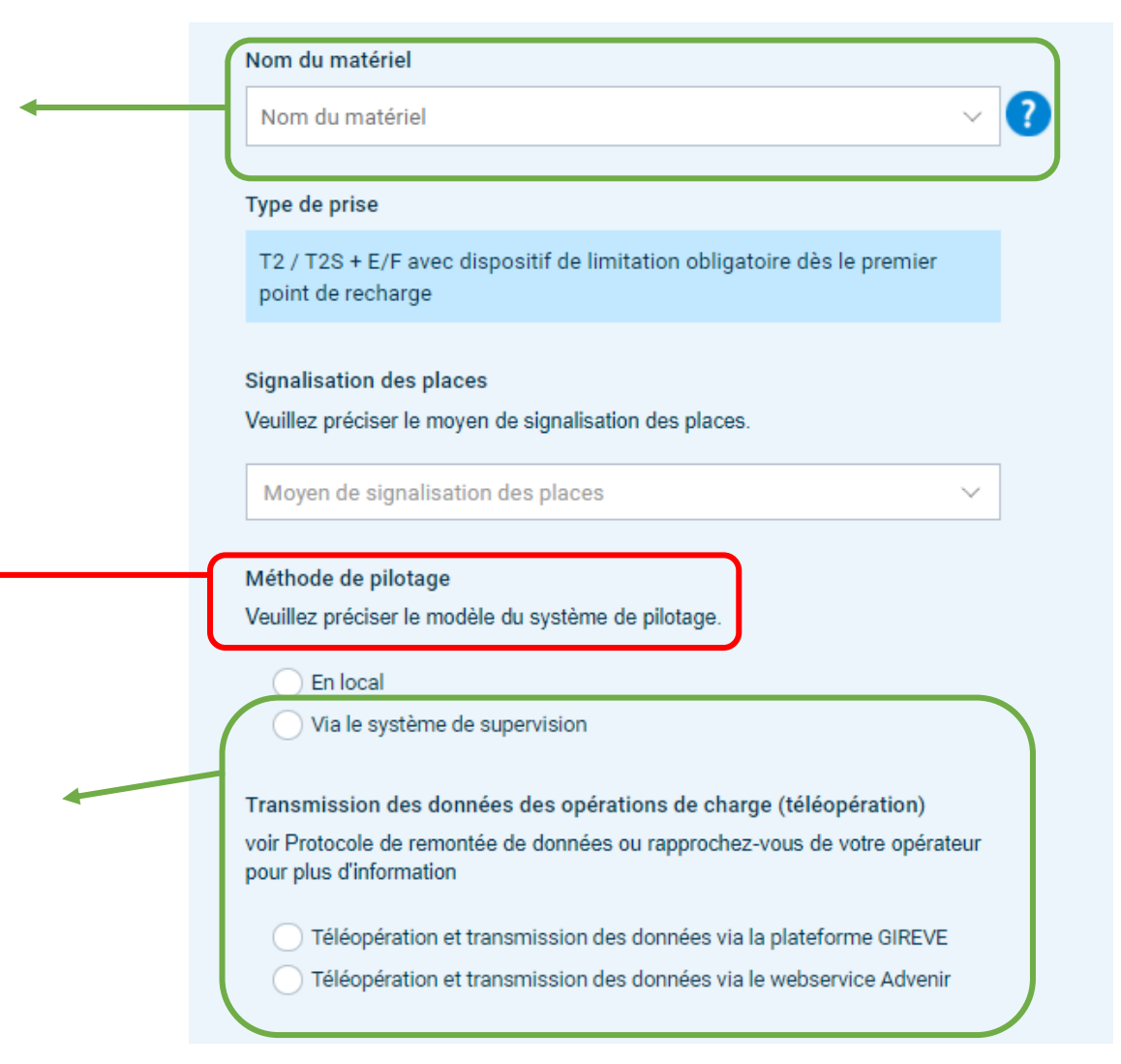

ADVENIR

\* Attention, si vous sélectionnez le pilotage en local via « Dispositif HP/HC », une preuve de votre abonnement sera exigée lors du téléchargement de vos pièces justificatives. Cochez « Autre consignes locales », si vous ne disposez pas d'abonnement HP/HC.

2

Vous allez ici inscrire les informations relatives au bénéficiaire de l'installation. Le bénéficiaire est la personne (ou l'entité) qui fait la demande d'achat (ou de location) de la borne de recharge pour véhicule électrique. Le devis comme la facture doivent donc être adressés à son nom.

Remplissez les champs suivants et cliquez sur « Suivant ».

| Type de bénéficiaire |                   |
|----------------------|-------------------|
| Type de bénéficiaire | $\checkmark$      |
| Prénom               |                   |
| Prénom               |                   |
| lom                  |                   |
| Nom                  |                   |
| Adresse              |                   |
| Adresse              |                   |
| Code postal          |                   |
| Code postal          |                   |
| /ille                |                   |
| Ville                |                   |
| féléphone            |                   |
| Téléphone            |                   |
| mail                 |                   |
| Email                |                   |
| Annuler l'opération  | Précédent Suivant |

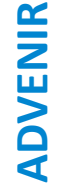

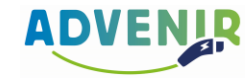

### Déposer une demande de prime – Informations de l'installateur

- 3 Vous allez ici remplir les informations relatives à l'installateur. C'est l'entité responsable de l'installation et de la mise en service de la borne de recharge.
  - Remplissez les champs suivants et cliquez sur « Suivant ».

| 5        |
|----------|
| <u> </u> |
| ш        |
|          |
|          |
| 4        |
|          |

| Entreprise    |  |
|---------------|--|
|               |  |
| Prénom        |  |
| Prénom        |  |
|               |  |
| Nom           |  |
| Nom           |  |
|               |  |
| Adresse       |  |
| Adresse       |  |
|               |  |
| Code postal   |  |
| Code postal   |  |
| <i>t</i> ille |  |
| ville         |  |
| Ville         |  |
|               |  |
| NEODET        |  |
| N° SIRE I     |  |
| N° téléphone  |  |
| N° télénhone  |  |
|               |  |
| Email         |  |
| Emoil         |  |
| EIIIdii       |  |

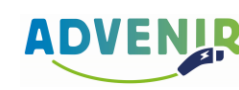

- Vous allez indiquer ici le bénéficiaire de la prime, c'est-à-dire la personne morale à qui sera versée la prime.
  - Remplissez les champs suivants et cliquez sur « Suivant ».

| Le bénéficiaire de la prime est :   |                   |
|-------------------------------------|-------------------|
| Je suis le bénéficiaire de la prime | $\checkmark$      |
| RIB du bénéficiaire de la prime     |                   |
| RIB du bénéfic                      | iaire de la prime |
| Annuler l'opération                 | Précédent Suivant |

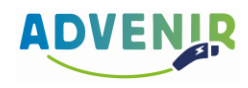

### Déposer une demande de prime - Récapitulatif

5 Vous trouvez ici le récapitulatif de toutes les informations que vous avez renseignées au préalable relatives à l'installation, au bénéficiaire et à l'installateur.

Relisez attentivement tous les champs suivants puis cliquez sur «Valider la demande ».

Informations du bénéficiaire de l'installation

| Туре    |  |
|---------|--|
| Prénom  |  |
| Nom     |  |
| Adresse |  |

Informations de l'installation

| Référence de la demande                                    |
|------------------------------------------------------------|
| Nom de l'offre                                             |
| Date du devis                                              |
| Adresse                                                    |
| Nombre d'installations                                     |
| Adresses des autres installations :                        |
| Type du parking                                            |
| Nom du matériel                                            |
| Bornes existantes rattachées au même point de livraison    |
| Nombre de points de charge                                 |
| Puissance max par point de charge                          |
| Puissance de raccordement de la station (bornes existantes |
| comprises)                                                 |
| Prix HT de l'offre                                         |
| Prix TTC de l'offre                                        |
|                                                            |

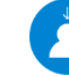

Informations du bénéficiaire de la prime

| Туре                         |
|------------------------------|
| Entité                       |
| Prénom du représentant légal |
| Nom du représentant légal    |
| Adresse                      |
| N° Siret                     |
| Iban                         |

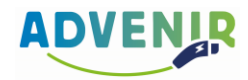

Le programme ADVENIR s'engage sur l'offre de prime proposée. Lisez la attentivement.

Ce document montre votre engagement à respecter la conformité de l'installation avec le cahier des charges ADVENIR ainsi qu'à réaliser l'opération dans les délais impartis.

Si vous l'acceptez, le programme ADVENIR s'engage à vous réserver le montant de la prime pour la durée précisée sous réserve de respecter le cahier des charges et la réglementation en vigueur.

Une fois le document lu et approuvé, cochez la case « J'accepte cette offre de prime », puis cliquez sur « Valider ».

## Acceptation de l'offre de prime

Le programme ADVENIR s'engage sur l'offre de prime suivante. Lisez la attentivement, ce document montre votre engagement à respecter la conformité de l'installation avec le cahier des charges ADVENIR ainsi qu'à réaliser l'opération dans les délais impartis. Si vous l'acceptez, le programme ADVENIR s'engage à vous réserver le montant de la prime pour la durée précisée.

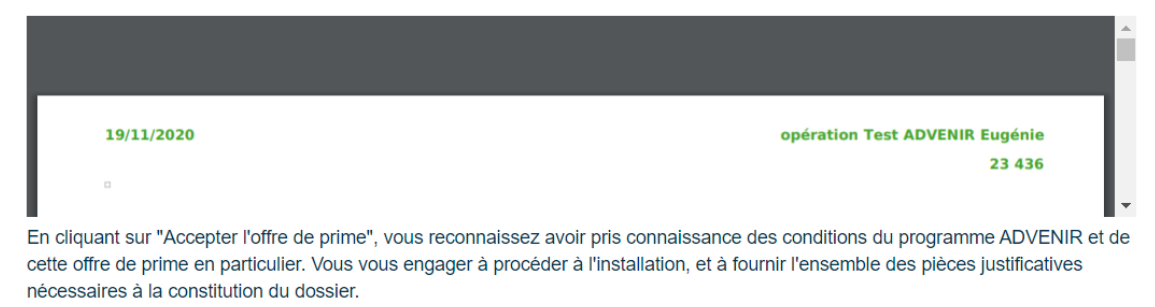

○ J'accepte cette offre de prime

○ Je verrai plus tard

/alider

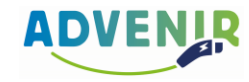

ADVENIR

### Déposer une demande de prime – Offre de prime signée

 Félicitations, vous venez d'accepter l'offre de prime ADVENIR associée à cette opération !
 Vous pouvez dès à présent procéder aux travaux d'installation de l'infrastructure de recharge.

> Une fois les travaux terminés, la dernière étape est de nous faire parvenir les documents justificatifs nécessaires au versement de la prime. Pensez à bien télécharger l'attestation sur l'honneur et à la faire signer par l'installateur et le bénéficiaire.

L'équipe ADVENIR procèdera alors à une étude de votre dossier. Un retour vous sera fait sous une dizaine de jours environ. Si votre dossier est validé, la prime vous sera versée sous 45 jours.

Attention à bien envoyer les pièces justificatives avant la date impartie !

|                                                       | <ul> <li>Attestation sur l'ho</li> </ul>                                                                                   | onneur                                                                                      |                                            |
|-------------------------------------------------------|----------------------------------------------------------------------------------------------------|---------------------------------------------------------------------------------------------|--------------------------------------------|
|                                                       |                                                                                                    |                                                                                             |                                            |
|                                                       | Facture                                                                                                    |                                                                                             |                                            |
|                                                       |                                                                                                    |                                                                                             |                                            |
| prix TTC hors su                                      | ovention                                                                                                    |                                                                                             |                                            |
|                                                       |                                                                                                    |                                                                                             |                                            |
| montant de la su                                      | ovention                                                                                                    |                                                                                             |                                            |
| fin de bénéficier c<br>vant l'installation é          | e votre prime Advenir, vou<br>et après l'installation, ainsi                                                               | is devez joindre à votro<br>que la qualification de                                         | e dossier une photo des<br>l'installateur. |
| fin de bénéficier c<br>vant l'installation e          | e votre prime Advenir, vou<br>at après l'installation, ainsi<br>nt (facultative mais viveme                                | us devez joindre à votre<br>que la qualification de<br>ent recommandée)                     | e dossier une photo des<br>l'installateur. |
| fin de bénéficier d<br>vant l'installation e<br>( Ava | e votre prime Advenir, vou<br>et après l'installation, ainsi<br>nt (facultative mais viveme                                | us devez joindre à votre<br>que la qualification de<br>ent recommandée)                     | e dossier une photo des<br>l'installateur. |
| fin de bénéficier d<br>vant l'installation e<br>@ Ava | e votre prime Advenir, vou<br>et après l'installation, ainsi<br>nt (facultative mais viveme<br>) Après (la signalétique do | us devez joindre à votre<br>que la qualification de<br>ent recommandée)<br>it être visible) | e dossier une photo des<br>l'installateur. |
| fin de bénéficier d<br>vant l'installation e          | e votre prime Advenir, vou<br>et après l'installation, ainsi<br>nt (facultative mais viveme<br>Après (la signalétique do   | us devez joindre à votre<br>que la qualification de<br>ent recommandée)<br>it être visible) | e dossier une photo des<br>l'installateur. |

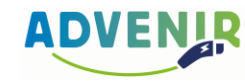

### **Consulter ses demandes de primes**

8 Pour suivre l'ensemble de vos demandes de prime, cliquez sur l'onglet « Demandes de prime » puis sur « Mes demandes de prime »

> Vous avez la possibilité de les consulter, les modifier et les supprimer.

9 Pour retrouver le récapitulatif de vos offres labellisées disponibles et leurs caractéristiques, cliquez sur l'onglet « Demandes de prime » puis sur « Offres disponibles ».

| Tous les statuts 🗸                |                 |                    |                      |                       | Exporter                                               |
|-----------------------------------|-----------------|--------------------|----------------------|-----------------------|--------------------------------------------------------|
| Afficher 10 v éléments Rechercher |                 |                    |                      |                       |                                                        |
| ID                                | Référence       | Date de validation | Date de<br>signature | Statut                |                                                        |
| 23462                             | Test<br>ADVENIR |                    |                      | En cours de saisie    | Continuer Supprimer                                    |
| 23436                             | Test<br>ADVENIR |                    | 19/11/2020           | Offre de prime signée | Consulter Modifier Supprimer                           |
| 15720                             | Test<br>ADVENIR |                    | 22/04/2020           | Offre de prime signée | Il n'est plus possible de modifier Consulter Supprimer |

|   | Rechercher                                          |                          |                                                      |                                          |                                                   |             |          |                    |
|---|-----------------------------------------------------|--------------------------|------------------------------------------------------|------------------------------------------|---------------------------------------------------|-------------|----------|--------------------|
|   | Nom                                                 | Date de<br>labellisation | Type de parking                                      | Puissance<br>maximale du<br>raccordement | Puissance<br>maximale<br>par point de<br>recharge | Supervision | Pilotage | Télé-<br>opération |
| + | TEST ADVENIR =36<br>kVA)                            | 13/11/2020               | Bornes de recharge en<br>voirie publique             | Inférieure à<br>36kVA                    | 350,0                                             | *           | ~        | •                  |
| + | TEST ADVENIR >36<br>kVA)                            | 13/11/2020               | Bornes de recharge en<br>voirie publique             | Supérieure à<br>36kVA                    | 350,0                                             | *           | ~        | •                  |
| + | TEST ADVENIR -<br>Individuel<br>Résidentiel <36 KVA | 18/11/2020               | Résidentiel Collectif :<br>installation individuelle | Inférieure à<br>36kVA                    | 22,0                                              |             | •        |                    |

Affichage de l'élément 6 à 8 sur 8 éléments

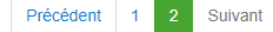

#### ADVENIR.MOBI

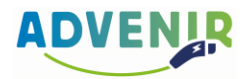

### Modifier une demande non conforme

Si votre demande a été statuée comme non conforme, vous avez la possibilité de consulter le motif de refus et de mettre à jour votre dossier. Pour ce faire, cliquez sur « Consulter ».

Le motif de refus se trouve ici.

- Pour télécharger vos nouveaux documents, cliquez sur le bouton du document en question, par exemple ici « Attestation sur l'honneur », et sélectionnez votre fichier sur votre ordinateur.
- Une fois vos nouveaux documents téléchargés sur la plateforme, cliquez sur « Soumettre à nouveau ma demande » en bas de page. Votre dossier repasse automatiquement en statut « Documents justificatifs envoyés ». L'équipe ADVENIR procèdera alors à une nouvelle étude de votre dossier. Un retour vous sera fait sous une dizaine de jours environ.

|   | Référence       | Date de<br>validation | Date de<br>signature     | Statut                       |                                            |                            |           |
|---|-----------------|-----------------------|--------------------------|------------------------------|--------------------------------------------|----------------------------|-----------|
| 6 | Test<br>ADVENIR |                       | 11/12/2020               | Demande non conforme         |                                            | Consulter Modifier         | Supprimer |
|   |                 |                       |                          |                              |                                            |                            |           |
|   |                 | Votre do:             | ssier n'est              | pas conforme.                |                                            |                            |           |
|   | _               | Contra                | t de main†               | tenance manquant             |                                            |                            |           |
|   |                 | Vous ave              | ez accepté<br>au travaux | l'offre de prime Advenir ass | ociée à cette opérat<br>cture de recharge. | ion, vous pouvez à présent |           |

Une fois ces travaux terminés, la prochaine étape est de nous faire parvenir les documents justificatifs nécessaires au versement de la prime. Pour ce faire vous devez télécharger l'attestation sur l'honneur et la faire signer par l'installateur et le bénéficiaire. Ceci fait, vous pourrez nous l'envoyer ainsi que la facture relative à l'opération, via le formulaire ci-dessous.

Vous devez nous envoyer ces pièces justificatives avant le 11/06/2021

Afin de bénéficier de votre prime Advenir, vous devez joindre à votre dossier les documents suivants

| Attestation sur l'honneur   | _                      |
|-----------------------------|------------------------|
| ✓ Attestation sur l'honneur | Télécharger le fichier |
| Facture                     |                        |
| ✓ Facture                   | Télécharger le fichier |

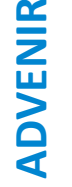

ADVEN

### Versement de la prime

#### Dépôt du dossier :

- Pièces à fournir sur la plateforme ADVENIR à la fin des travaux La facture ou le PV de réception ou le contrat de location établi sur la base du devis et faisant clairement apparaître la réduction de la prime ADVENIR \* ; L'attestation sur l'honneur de fin de travaux signée par le bénéficiaire et l'installateur ; Une photo postérieure aux travaux de l'installation du point de recharge (une photo antérieure aux travaux est optionnelle mais vivement conseillée); Les informations bancaires de la personne qui reçoit la prime (l'installateur ou son client); Le certificat de qualification (QUALIFELEC ou l'AFNOR) de l'installateur en cours de validité ; Le signal de transmission des données de recharge le cas échéant ; Le certificat de connexion à GIREVE pour les bornes ouvertes au public dès lors que c'est obligatoire ; Le contrat de maintenance sur 3 ans avec a minima 1 visite/an le
- Le contrat de maintenance sur 3 ans avec a minima 1 visite/an le cas échant.

#### Paiement sous 45 jours

02

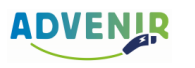

\* Si c'est l'installateur qui récupère la prime pour son client, il devra la déduire du montant TTC de la facture finale.

ADVENIR.MOBI

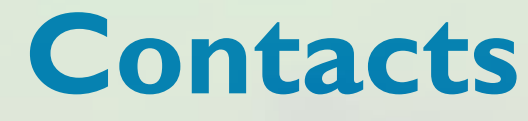

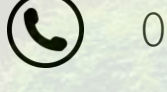

01 53 25 00 68

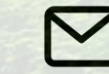

advenir@avere-france.org

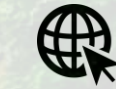

https://advenir.mobi

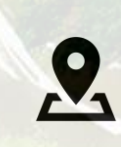

ADVENIR - Avere-France 5 rue du Helder 75009 Paris

Suivez l'actualité du programme sur nos réseaux sociaux :

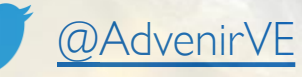

in Programme ADVENIR